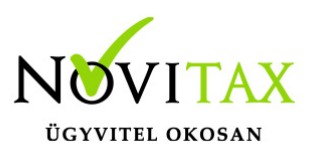

### Számlatükör import

Az eddig is létező Számlatükör importálás funkciónkat átalakítottuk, hogy egységes import működést biztosítsunk a továbbiakban, így ez a jövőben az Importok menü alatt is megtalálható.

**Fontos!** Amennyiben NTAX kettős könyvviteli rendszert használ a számlatükör szinkronizálható, így az importálásra nincs szükség. Erről leírást **itt** talál.

Az Importok menü alatt található Számlatükör importra kattintás után egy lista oldalra kerül:

| FÁJL \$         | FELTÖLTVE \$        | SOROK SZÁMA 🗢 | FELDOLGOZVA \$ | `Ç        |
|-----------------|---------------------|---------------|----------------|-----------|
| szlatükör1.xlsx | 2021-09-15 12:41:15 | 722           | 722            | Részletek |

| Γ | Szár             | mlatükör ir                         | nportok / adatmeg                       | feleltetés            |                     |               |                        |                     |             |                                         |                     |                 |                     |
|---|------------------|-------------------------------------|-----------------------------------------|-----------------------|---------------------|---------------|------------------------|---------------------|-------------|-----------------------------------------|---------------------|-----------------|---------------------|
|   | Imp              | port fájl neve                      | 10                                      | ~                     | Feltöltés dátuma    |               | 1at                    | ×                   | Sorok száma | xat                                     | Feldol              | gozva           | xat                 |
|   | szl              | latükör1.xlsx                       |                                         |                       | 2021-09-15 12:41:1  | 5             |                        |                     | 722         |                                         | 722                 |                 |                     |
|   | _                |                                     | No                                      |                       |                     |               | No                     |                     |             | No                                      |                     |                 | No                  |
|   | <b>i</b><br>- ka | Amennyiben a s<br>ód egyezés esetén | zámlatükör már nem üres, akkor          | a következő esetekbe  | n az import alapján | módosítást vé | égzünk a számlatükör n | negfelelő soraiban: |             |                                         |                     |                 |                     |
|   | A feltölt        | tött adatok előnéz                  | ete                                     |                       |                     |               |                        |                     |             |                                         |                     |                 |                     |
|   | #                | Számlaszám                          | Számlanév                               | Számlanév2            | Számla jelleg       | Csoport       | Külföldi<br>számlaszám | Tartozik            | Követel     | Angol számlanév                         | Angol<br>számlanév2 | Német számlanév | Német<br>számlanév2 |
|   | 721              | 978                                 | Vás. követelésekkel kapcs.<br>bevételek |                       |                     |               |                        |                     | 310         | Revenues related to<br>receivables      |                     |                 |                     |
|   | 722              | 979                                 | Egyéb pénzügyi műveletek<br>bevételei   |                       |                     |               |                        |                     | 310         | Other fin.rev. res. in gain of property |                     |                 |                     |
|   | Kérjül           | k adja meg, hogy a                  | az import táblázat oszlopai mely        | mezőknek felelnek m   | eg.                 |               |                        |                     |             |                                         |                     |                 |                     |
|   |                  | Kód * 🗸                             | Elnevezés * 🗸                           | - •                   | . <b>v</b>          | •             | • - •                  | •                   | •           | • • •                                   | réglata 🗸 🗸 🗸       | - •             | - 🗸                 |
|   | A követ          | kező mező(k) meg                    | adása feltételen szükséges: Kód,        | , Elnevezés           |                     |               |                        |                     |             |                                         |                     |                 |                     |
|   | Műl              | ködési mód: autor                   | natikus feldolgozás (hiba esetén        | manuális javítás) 🗙 • | $\mathbf{\nabla}$   |               |                        |                     |             |                                         |                     |                 |                     |
|   | 🖌 A fáji         | l importálása befe                  | jeződött.                               |                       |                     |               |                        |                     |             |                                         |                     |                 | Tortés              |
|   |                  |                                     |                                         |                       |                     |               |                        |                     |             |                                         |                     |                 |                     |

A Részletek gombra kattintás után az előzőleg már feltöltött listára lehet rátekinteni:

### www.novitax.hu

1105 Budapest, Gitár utca 4. | Tel.: (+36 1) 263-2363 | E-mail: novitax@novitax.hu

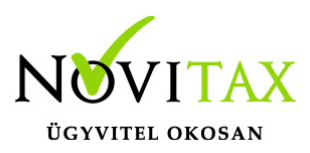

Látható az importált fájl neve, dátuma, hány sor volt és hány sor lett feldolgozva belőle, 2 tétel sor, a feldolgozás működési módja és az, hogy az importálás befejeződött. A fájlt lehetséges törölni, de ezzel a már feltöltött tételek NEM törlődnek!

A lista oldalon található "+" gombra kattintás után a fájl felöltést el lehet kezdeni.

### Fájl feltöltése és feldolgozása

A feltölthető fájl formátuma csv, xls, xlsx lehet, maximális mérete 8Mbyte. A mezők sorrendje tetszőleges lehet, az egyetlen követelmény, hogy tartalmazza a kötelezően kitöltendő mező(ke)t (Kód, Elnevezés ).

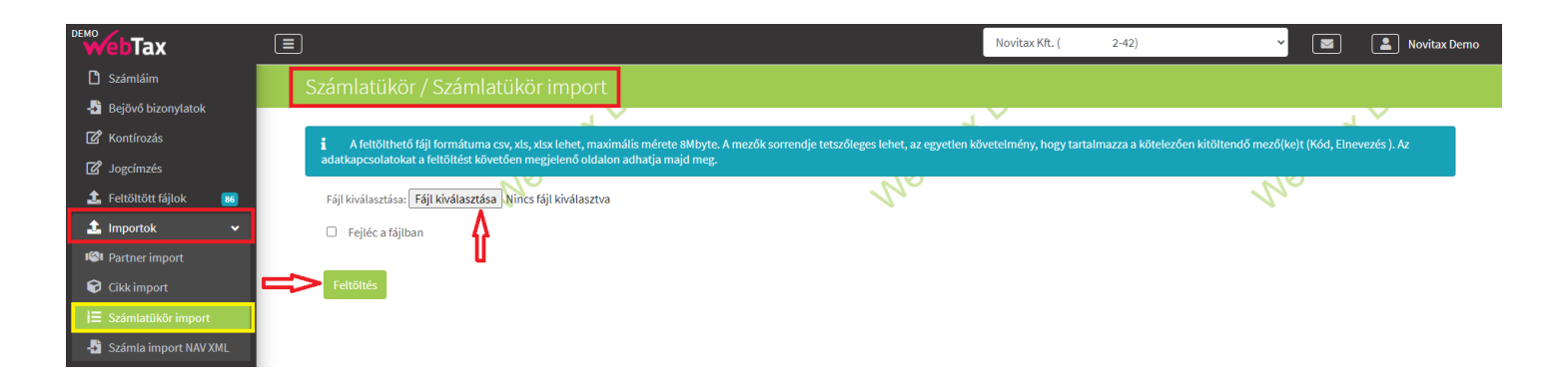

Az adatkapcsolatokat a feltöltést követően megjelenő oldalon adhatja majd meg.

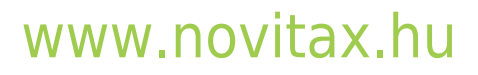

1105 Budapest, Gitár utca 4. | Tel.: (+36 1) 263-2363 | E-mail: novitax@novitax.hu

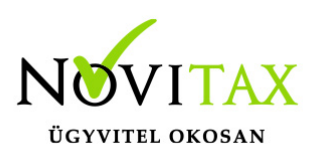

| S  | zámlatüköri                                                    | importok / adatmegf                                                          | eleltetés                       |                       |                 |                             |               |          |                                       |                     |                 |                     |
|----|----------------------------------------------------------------|------------------------------------------------------------------------------|---------------------------------|-----------------------|-----------------|-----------------------------|---------------|----------|---------------------------------------|---------------------|-----------------|---------------------|
|    | Import fájl neve                                               | iat                                                                          |                                 | Feltöltés dátuma      |                 | x at                        | Sore          | ok száma | xat                                   | Feldo               | lgozva          | xat.                |
|    | szlatükör1.xlsx                                                |                                                                              |                                 | 2021-09-15 12:41:     | 15              |                             | 722           |          |                                       | 0                   |                 |                     |
|    |                                                                | No                                                                           |                                 |                       |                 | No                          |               |          | No                                    |                     |                 | No                  |
|    | <ul> <li>Amennyiben a</li> <li>kód egyezés eset</li> </ul>     | ı számlatükör már nem üres, akkor a<br>én                                    | következő esetekb               | oen az import alapjár | n módosítást vé | gzünk a számlatükör megfele | elő soraiban: |          |                                       |                     |                 |                     |
| Af | eltöltött adatok előn                                          | ézete                                                                        |                                 |                       |                 |                             |               |          |                                       |                     |                 |                     |
| 1  | # Számlaszám                                                   | Számlanév                                                                    | Számlanév2                      | Számla jelleg         | Csoport         | Külföldi<br>számlaszám      | Tartozik      | Követel  | Angol számlanév                       | Angol<br>számlanév2 | Német számlanév | Német<br>számlanév2 |
| D: | 2 1                                                            | BEFEKTETETT ESZKÖZÖK                                                         |                                 |                       |                 |                             |               |          | FIXED ASSETS                          |                     |                 |                     |
| 3  | 3 11                                                           | IMMATERIÁLIS JAVAK                                                           |                                 |                       |                 |                             |               |          | INTANGIBLE ASSETS                     |                     |                 |                     |
| 4  | 111                                                            | Alapítás-átszervezés aktívált<br>értéke                                      |                                 |                       |                 |                             |               |          | Capitalized value of formation and    |                     |                 |                     |
| 5  | 5 1111                                                         | Alapítás-átszervezés aktivált<br>értéke                                      |                                 |                       |                 |                             |               |          | Capitalized value of formation<br>and |                     |                 |                     |
| ł  | Kérjük adja meg, hog                                           | y az import táblázat oszlopai mely m                                         | nezőknek felelnek n             | meg.                  | 3               |                             |               |          |                                       |                     |                 |                     |
|    | Kód * 👻                                                        | Elnevezés * 🗸                                                                | · •                             | · •                   |                 | • • •                       | · •           | •        | · ·                                   | · •                 | - 🗸             | - •                 |
|    | következő mező(k) m<br>Működési mód: aut<br>Adatok importálása | egadása feltételen szükséges: Kód, E<br>tomatikus feldolgozás (hiba esetén m | Inevezés<br>nanuális javítás) 🗸 |                       |                 |                             |               |          |                                       |                     |                 | Tortés              |

### ÚJ - elérhető 2021.09.16-tól

### A feldolgozás előtt két ellenőrzést végez a program:

- a.) minden kötelező mező megfeleltetése meg van adva
- b.) nincs duplikáltan megfeleltetett mező

### Az import feldolgozása három módszer szerint lehetséges:

a.) csak teszt (ekkor a folyamat végignézi a feltöltött fájlt, és importálás nélkül kiírja az esetleges validációs problémákat)

b.) automatikus (a hibákat tartalmazó fájlokra is elindul az importálás, az első hibás sornál, az import típusának megfelelő űrlap jelenik meg, amelyen javítható a hiba)

c.) manuális (ekkor minden sort kézzel kell feldolgozni)

## www.novitax.hu

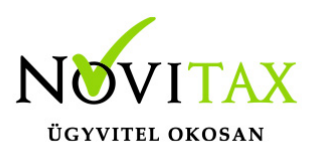

Feltöltést követően a Számlatükör importok oldalra tér vissza a program.

| Számlatükör importok                |                     |               |                | 1         |
|-------------------------------------|---------------------|---------------|----------------|-----------|
| ✓ A fájl feldolgozása befejeződött! |                     | L V           | J V            | -1 ×      |
| FÁJL \$                             | FELTÖLTVE \$        | SOROK SZÁMA ¢ | FELDOLGOZVA \$ | .0X       |
| szlatükör1.xlsx                     | 2021-09-15 12:41:15 | 722           | 722            | Részletek |
|                                     |                     |               |                |           |
|                                     |                     |               |                |           |
|                                     |                     |               |                |           |
| összesen 1 találat                  |                     |               |                |           |

A számlatükröt a Törzsek/Számlatükör alatt pedig exportálni is lehet xls formátumba.

| Γ   | Számlat     | tükör            |       |                                          | <b>±</b> +                   |
|-----|-------------|------------------|-------|------------------------------------------|------------------------------|
|     | Szabadszava | s keresés:       |       |                                          |                              |
|     |             |                  | (C)T  | T Szűrés                                 | 10                           |
|     | KÓD 🕈       |                  |       | elnevezés \$                             |                              |
|     | 1.          |                  |       | BEFEKTETETT ESZKÖZÖK                     | Export (xlsx)<br>Szerkesztés |
|     | 11.         |                  |       | IMMATERIÁLIS JAVAK                       | Szerkesztés                  |
|     | 111.        |                  |       | Alapítás-átszervezés aktívált értéke     | Szerkesztés                  |
| "Ve | 1111.       |                  | EME   | Alapítás-átszervezés aktivált értéke     | Szerkesztés                  |
|     |             | 111111111111111. |       | Valami                                   | Szerkesztés                  |
|     | 1118.       | . n              | lep , | Alapítás-átszerv. akt.ért. tervenf. écs. | Szerkesztés                  |
|     | 1119.       |                  |       | Alapítás-átszerv. akt.ért. terv sz. écs. | Szerkesztés                  |
|     | 112.        |                  |       | Kísérleti fejlesztés aktívált értéke     | Szerkesztés                  |

### www.novitax.hu

1105 Budapest, Gitár utca 4. | Tel.: (+36 1) 263-2363 | E-mail: novitax@novitax.hu